# **Guide utilisateur**

# **TECHNICOLOR TWG870**

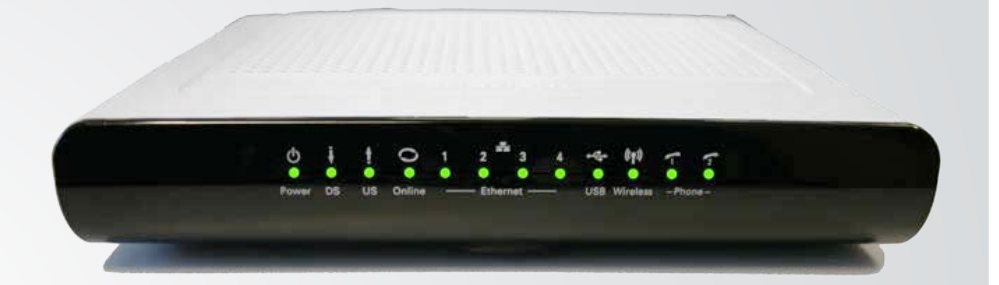

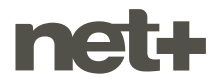

# SOMMAIRE

| 1. | Bra                    | nchement du modem                         | 3 |  |
|----|------------------------|-------------------------------------------|---|--|
| 2. | Indi                   | cateurs lumineux                          | 4 |  |
| 3. | Bra                    | nchement et configuration de l'ordinateur | 5 |  |
|    | 3.1                    | Connexion par câble réseau                | 5 |  |
|    | 3.2                    | Connexion par Wi-Fi                       | 5 |  |
|    | 3.3                    | Configuration de l'ordinateur             | 5 |  |
| 4. | Configuration du modem |                                           | 5 |  |
|    | 4.1                    | Accès au menu de configuration            | 5 |  |
|    | 4.2                    | Changement du mot de passe                | 6 |  |
|    | 4.3                    | Activation/désactivation du Wi-Fi         | 6 |  |
|    | 4.4                    | Changement des paramètres Wi-Fi           | 7 |  |
|    | 4.5                    | Activation / désactivation du wifi        | 7 |  |

# 1. BRANCHEMENT DU MODEM

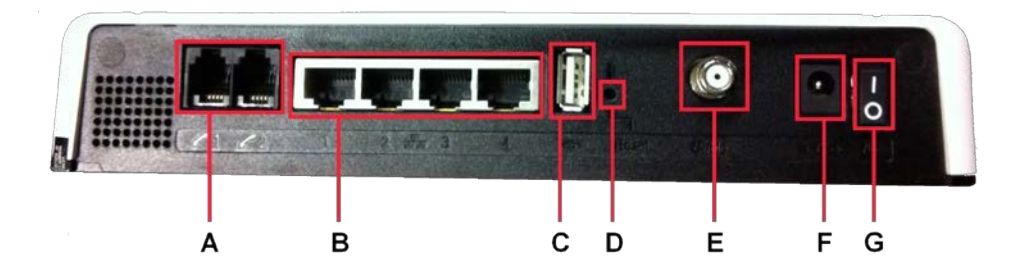

#### Identification des éléments, de gauche à droite :

- A 2 prises téléphonie (type RJ-11), numérotées 1 et 2
- **B** 4 prises réseau (type RJ-45), numérotées 1 à 4
- C 1 prise USB
- D 1 trou pour le bouton de remise à zéro, nommé «Reset»
- E 1 prise coaxiale, nommée «Cable»
- **F** 1 prise d'alimentation
- **G** 1 bouton d'alimentation I/O (ON/OFF)

#### **Branchements nécessaires**

- 1. Branchez le câble coaxial qui relie votre modem E à la prise téléréseau
- Si vous disposez du service de téléphonie, branchez votre téléphone dans la prise téléphonie A numéro 1
- 3. Branchez le module d'alimentation électrique F
- **4.** Positionnez le bouton d'alimentation **G** sur **I**. La phase de démarrage peut durer 1 à quelques minutes. Une fois démarré, votre modem est prêt à l'emploi

# 2. INDICATEURS LUMINEUX

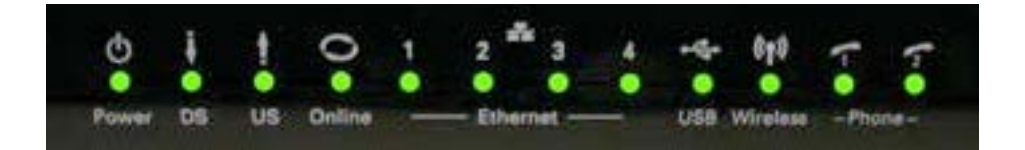

|           | Voyant éteint                      | Voyant clignotant / Voyant allumé fixe             |
|-----------|------------------------------------|----------------------------------------------------|
| Power     | Pas d'alimentation électrique      | Modem branché et allumé                            |
| DS/US     | Problème sur réseau câble          | Connexion en cours / Connecté sur le câble         |
| Online    | Pas de connexion au réseau netplus | Connexion en cours / Connecté au réseau<br>netplus |
| Ethernet  | Pas d'ordinateur branché           | Ordinateur branché                                 |
| USB       | Pas d'ordinateur branché           | Ordinateur branché                                 |
| Wireless  | Wifi désactivé                     | Activité sur réseau wifi / wifi activé             |
| Phone 1-2 | Pas de ligne téléphonique          | Ligne en appel / ligne prête                       |

# 3. BRANCHEMENT ET CONFIGURATION DE L'ORDINATEUR

#### 3.1 Connexion par câble réseau

Cette méthode est la plus simple. Branchez simplement un câble réseau entre l'une des 4 prises réseau du modem et la prise réseau de votre ordinateur.

#### 3.2 Connexion par wifi

L'identifiant réseau (SSID) et le mot de passe (Clef WEP ou WPA) sont inscrits sur l'étiquette collée sous le modem (exemple ci-dessous).

SSID: Thom\_D0047300

WEP/WPA: a26b28131c30052020265fcfb7

#### 3.3 Configuration de l'ordinateur

Les paramètres de réseau IP (Adresse IP, Masque de sous-réseau, Passerelle, serveurs DNS) sont transmis à votre ordinateur automatiquement par le modem (via le protocole DHCP) dès que la connexion réseau est établie (câble branché ou wifi connecté). Par défaut, un ordinateur est configuré afin de recevoir ces paramètres automatiquement. On peut vérifier cette configuration dans les paramètres de réseau de l'ordinateur.

# **4. CONFIGURATION DU MODEM**

#### 4.1 Accès au menu de configuration

L'interface web de configuration est accessible à l'adresse : http://192.168.0.1

Nom d'utilisateur : «» (laisser le champ vide)

Mot de passe : admin

| $(\mathbf{O})$ |  |
|----------------|--|
| <u> </u>       |  |
|                |  |

Dans un souci de stabilité de la connexion, nous vous recommandons de vous connecter avec un câble réseau, et non pas en wifi, pour configurer le modem.

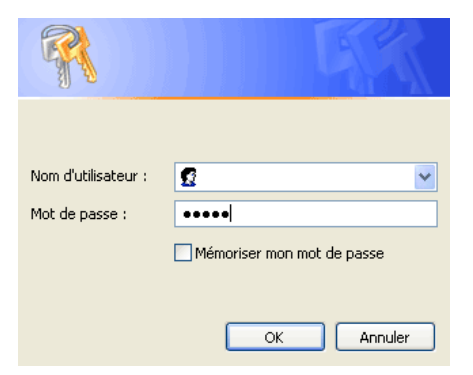

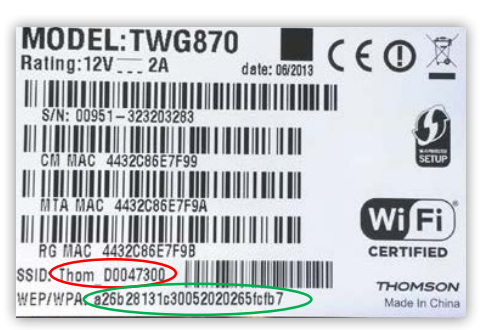

## 4.2 Etat du modem

- 1. Cliquez sur Gateway dans le bandeau supérieur
- 2. Vérifiez la valeur correspondant à Network Access : Allowed = Accès Internet OK Denied = Pas d'accès Internet

| THOMSON         |                                      | 1                                       | Administration                                               |
|-----------------|--------------------------------------|-----------------------------------------|--------------------------------------------------------------|
| images & beyond | Gateway VoIP Statu                   | <b>is -</b> Network - Advanced - Firewa | all - Parental Control - Wireless 🧕 🤉                        |
| <b>E</b> .      | Status                               |                                         |                                                              |
| 1A              | Software : This page displays inform | mation on the current system software   |                                                              |
|                 |                                      |                                         |                                                              |
| Software        | Information                          |                                         |                                                              |
|                 | Standard Specification Compliant     | DOCSIS 3.0                              |                                                              |
| Password        | Hardware Version                     | 1.0                                     |                                                              |
|                 | Software Version                     | STB2.01.15                              |                                                              |
| Initial Scan    | Cable Modern MAC Address             | 00:24:d1:cc:5d:8b                       |                                                              |
| Packup/Pactora  | Cable Modern Serial Number           | 00951009500010                          |                                                              |
| Backup/ Restore | CM certificate                       | Installed                               |                                                              |
|                 |                                      |                                         |                                                              |
|                 | Status                               |                                         |                                                              |
|                 | System Up Time                       | 0 days 01h:17m:28s                      |                                                              |
|                 | Network Access                       | Allowed                                 | Allowed : Acces Internet OK<br>Denied : Pas d'accès Internet |
|                 | CableModern IP Address               | , ,                                     | Denied . Las dacces internet                                 |
|                 | CableModem IP Address                | ,,                                      |                                                              |

#### 4.3 Changement du mot de passe

- 1. Cliquez sur Password dans le bandeau latéral gauche
- 2. Entrez le nom d'utilisateur que vous souhaitez utiliser
- 3. Entrez le mot de passe, 2 fois
- 4. Validez le changement

| THOMSON                        |                                                                                                    |                   | 1                  | Administratic                                                | n |
|--------------------------------|----------------------------------------------------------------------------------------------------|-------------------|--------------------|--------------------------------------------------------------|---|
| images & beyond                | Gateway V                                                                                                    | /oIP Status -     | Network - Advanced | - Firewall - Parental Control - Wireless                     | С |
|                                | Status Password : This page allows configuration of administration access privileges and the ability to restore factory defaults to the system. |                   |                    |                                                              |   |
| Software<br>Password           | User Name<br>Password<br>Re-Enter Password                                                                                                    |                   |                    | Nom d'utilisateur<br>Mot de passe<br>Retapez le mot de passe |   |
| Initial Scan<br>Backup/Restore | Restore Factory Del                                                                                                    | faults O Yes © No |                    | - Validez                                                    |   |

## 4.4 Changement des paramètres wifi

- 1. Cliquez sur Wireless dans le bandeau supérieur
- 2. Cliquez sur Primary Network dans le bandeau latéral gauche
- 3. Changez le nom du réseau dans « Network Name (SSID) »
- 4. Activez ou désactivez la sécurité WPA (cette technologie est bientôt obsolète)
- 5. Activez ou désactivez la sécurité WPA2 (cette technologie est très sécurisée)
- 6. Changez la clef du réseau wifi
- 7. Affichez ou masquez la clef pour vérifier votre saisie
- 8. Validez le changement.

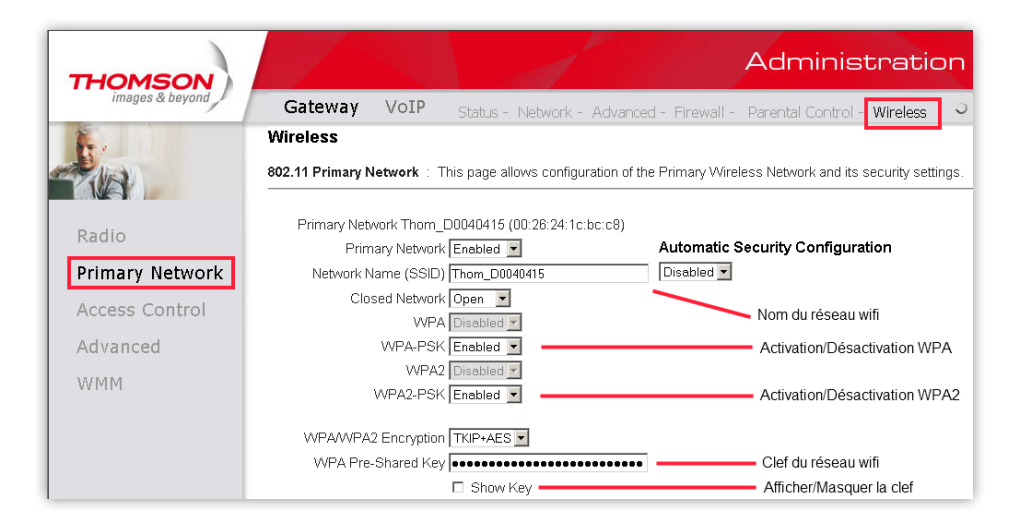

## 4.5 Activation / désactivation du wifi

- 1. Cliquez sur Wireless dans le bandeau supérieur
- 2. Changez le paramètre Interface :
  - Enabled = wifi actif
  - Disabled = wifi désactivé
- 3. Validez le changement

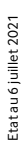

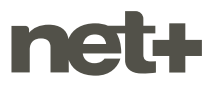

netplus.ch
0848 830 840